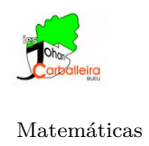

## INVESTIGANDO CON ÁREAS Y PERÍMETROS

## Actividad 1

- 1. Dibuja un cuadrilátero. El que tú quieras.
- 2. Calcula su área usando el icono Área.
- 3. Para calcular su perímetro debes escribir en el campo de Entrada \_\_\_\_\_\_ la expresión Perímetro(c1) (fíjate que el cuadrilátero se llame justo así, c1).
- 4. Mueve los vértices del cuadrilátero con el cursor. Eres capaz de conseguir un cuadrilátero en el que el área mida más que el perímetro?
- 5. ¿Eres capaz de conseguir un cuadrilátero en el que el perímetro mida más que el área?

cm<sup>2</sup>

6. ¿Eres capaz de conseguir un cuadrilátero en el que el área y el perímetro midan lo mismo?

## Actividad 2

7. Dibuja en GeoGebra la figura siguiente:

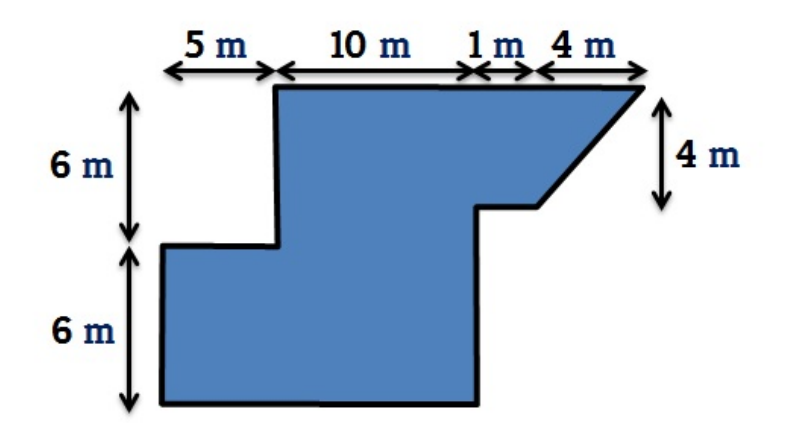

- 8. ¿Cuál es su área? ¿Y su perímetro?
- 9. Utiliza las opciones del programa para descomponerla en figuras básicas más pequeñas (triángulos o cuadriláteros).
- 10. ¿Qué figuras has utilizado?

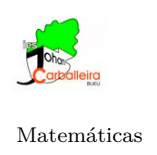

Profesor: Paulo González Ogando

## Actividad 3

11. La siguiente figura indica el plano de una casa.

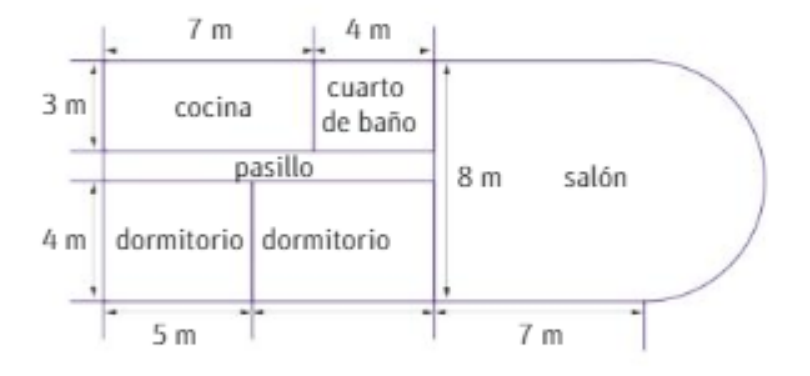

12. Utiliza GeoGebra para ayudarte a responder: ¿Cuál es la superficie que ocupa la casa?